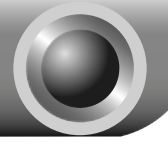

## Instalación del Hardware

Nota El modelo utilizado en esta guía a modo de ejemplo es el TL-WN851N.

- 1. Apague el ordenador y desenchúfelo;
- 2. Abra la cubierta y localice una ranura PCI libre en la placa base;
- Inserte el Adaptador PCI en la ranura PCI. Asegúrese de que todos los pins tocan los contactos de la ranura. Puede que tenga que presionar un poco para introducir completamente el adaptador. Cuando esté correctamente insertado, atornille la lengüeta de fijación al chasis de su PC con un tornillo de ensamblado;

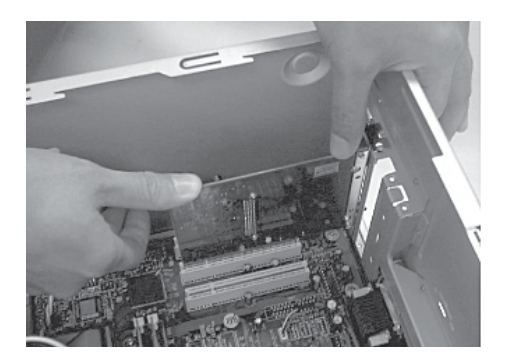

4. Cierre la cubierta y conecte el cable de alimentación al ordenador, después encienda el ordenador.  $\bigcirc$ 

# Instalación del Software

Nota Si su sistema operativo es Windows 2000, instale el aparato conforme a las instrucciones de la "Guía de Instalación" dentro del Manual de Usuario incluido en el CD de Recursos.

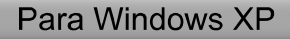

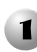

### 1 Instalación del Driver del Adaptador

Verá el asistente para el Nuevo Hardware encontrado (Found New Hardware Wizard) cuando inicie el ordenador. Es el asistente predeterminado de Windows XP. Para una instalación más sencilla, haga clic en "Cancel" e inserte el CD de recursos de TP-LINK.

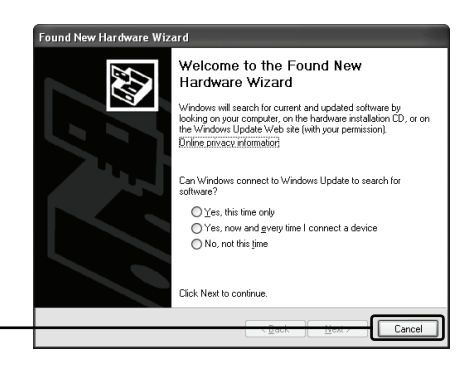

Tras insertar el CD de recursos en la unidad de CD-ROM, aparecerá automáticamente el Asistente de Configuración en la pantalla.

Elija "**Install Driver&Utility**" (instalar driver y utilidad)

Haga clic en Cancel

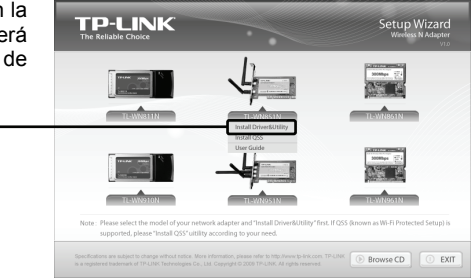

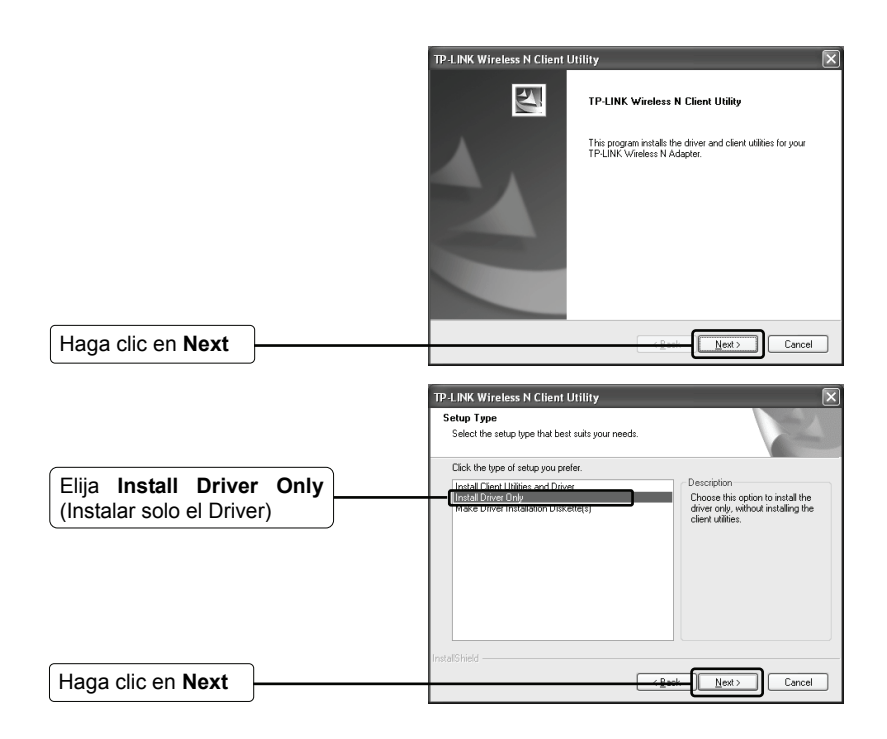

Siga las instrucciones paso a paso hasta que finalice la instalación del driver.

Si aparece el mensaje de error en la prueba del logotipo: 'The software has not passed Windows Logo testing to verify its compatibility with Windows XP', haga clic en "Continue Anyway" para continuar.

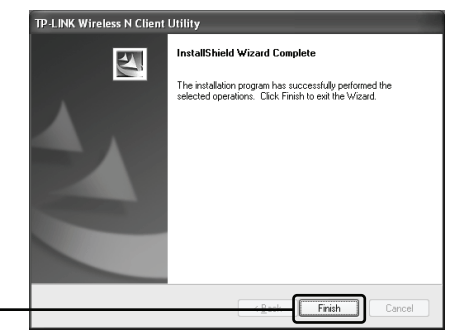

Haga clic en Finish

### **2** Conexión al Punto de Acceso / Router Inalámbrico

Nota Si el Punto de Acceso / Router Inalámbrico soporta la función WPS(Wi-Fi Protected Setup) se recomienda utilizar el QSS (Quick Secure Setup) para una rápida conexión con su red inalámbrica. Consulte el Anexo: Conexión con el Router Inalámbrico mediante QSS.

Cuando haya instalado correctamente el software del driver, el icono is aparecerá en la esquina inferior derecha de su escritorio.

| Pulse                                                                                                    |                                                                                                    |
|----------------------------------------------------------------------------------------------------|----------------------------------------------------------------------------------------------------|
| Haga clic en " <b>Refresh</b><br>network list" (actualizar<br>lista de red)<br>Seleccione su red por<br>el nombre | Wireless Network Connection 15      Wireless Network Connection 15      Character tasks     Character tasks     Character |
| Haga clic en<br>Connect (conectar)                                                                                | ((Q)) Book,AP<br>('Society-anable weeks network (VPA) gill]<br>((Q)) Wreless.2 @<br>[const:                                                                                                    |
| Introduzca la clave de<br>red de su red<br>inalámbrica                                                            | Wireless Network Connection         Image: Connection           The network "P-LINK_PA2F7A" requires a network key (also called a WEP key or WPA key).<br>A network key helps prevent unknown intruders from connecting to this network.           Type the key, and then click Connect.           Network key:           Copfirm network key:                                                                                                    |
| Haga clic en <b>Connect</b> (conectar)                                                                            | Cancel                                                                                                    |

Nota Si no conoce la clave de la red inalámbrica, consulte con el administrador de la red o vaya a la página de configuración de su Router Inalámbrico / Punto de Acceso con un cable Ethernet para comprobar los valores de seguridad inalámbrica. Consulte el manual de su Punto de Acceso / Router Inalámbrico o contacte con el departamento de asistencia técnica del fabricante si desea más información. Ha finalizado correctamente la conexión con su red inalámbrica.

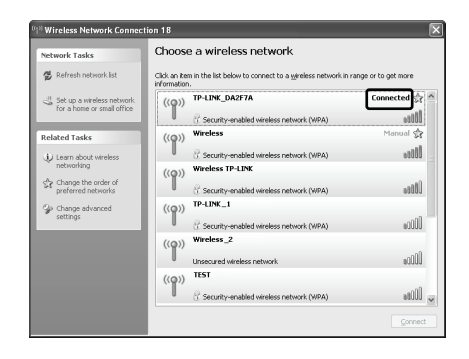

Nota Si su red es una red no segura (unsecured network) no se le solicitará que introduzca la contraseña de Red. Se conectará automáticamente a su red.

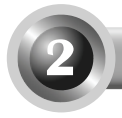

## Para Windows Vista

## 1 Instalación del Driver del Adaptador

Verá el asistente para el Nuevo Hardware encontrado (Found New Hardware Wizard) cuando inicie el ordenador. Es el asistente predeterminado de Windows Vista. Para una instalación más sencilla, haga clic en "Cancel" e inserte el CD de recursos de TP-LINK.

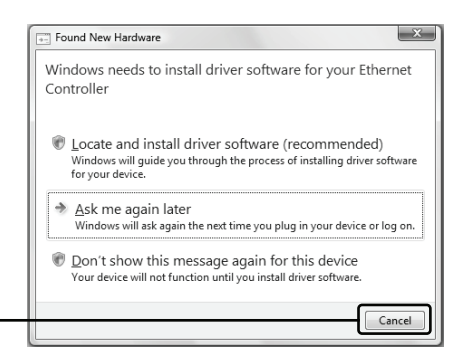

Pulse Cancel

Tras insertar el CD de recursos en la unidad de CD-ROM, aparecerá automáticamente el Asistente de Configuración en la pantalla.

Elija Install Driver&Utility (Instalar Driver y Utilidad)

| TP-LINK<br>The Reliable Choice                                                       |                                                                              | Setup Wizard<br>Wireless N Adapter            |
|--------------------------------------------------------------------------------------|------------------------------------------------------------------------------|-----------------------------------------------|
|                                                                                      | 4                                                                            | Source 21                                     |
| TL-WN811N                                                                            | TH-W/N8511N<br>Install QS5<br>User Guide                                     | TL-WR861N                                     |
|                                                                                      | -                                                                            |                                               |
| Note: Please select the model of your nets<br>supported, please "Install QSS" uitili | work adapter and 'Install Driver&Utility' firs<br>ty according to your need. | t. If QS5 (known as Wi-Fi Protected Setup) is |
|                                                                                      |                                                                              | TP-LINK Browse CD EXIT                        |

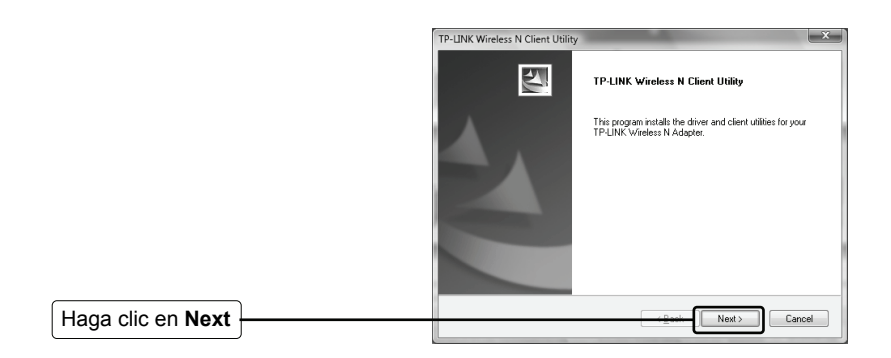

Siga las instrucciones paso a paso hasta que finalice la instalación del driver.

Si aparece el mensaje 'Windows can't verify the publisher of this driver software' (Windows no puede verificar el fabricante de este software), haga clic en "**Install the driver software Anyway**" (Instalar de todos modos) para continuar.

Haga clic en Finish

|  | InstallShield Wizard Complete The initializion program has successfully performed the selected operations. Click Finish to exit the Wizard. |
|--|----------------------------------------------------------------------------------------------------|
|--|----------------------------------------------------------------------------------------------------|

## **2** Conexión al Punto de Acceso / Router Inalámbrico

Nota Si el Punto de Acceso / Router Inalámbrico soporta la función WPS (Wi-Fi Protected Setup) se recomienda utilizar el QSS (Quick Secure Setup) para una rápida conexión con su red inalámbrica. Consulte el Anexo: Conexión con el Router Inalámbrico mediante QSS.

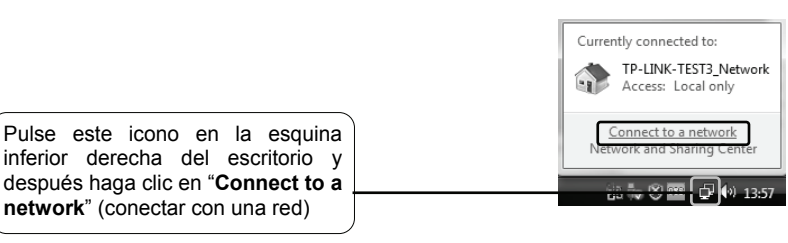

| Haga clic aquí para                    | Connect to a network  Select a network to connect to                       | 1    |
|----------------------------------------|----------------------------------------------------------------------------|------|
| Seleccione su red por el               | Show At    Show At                                                         | ¥9 ^ |
| Haga clic en <b>Connect</b> (conectar) | Set up a connection or network Qpen Network and Sharing Center Cgnnect Can | icel |

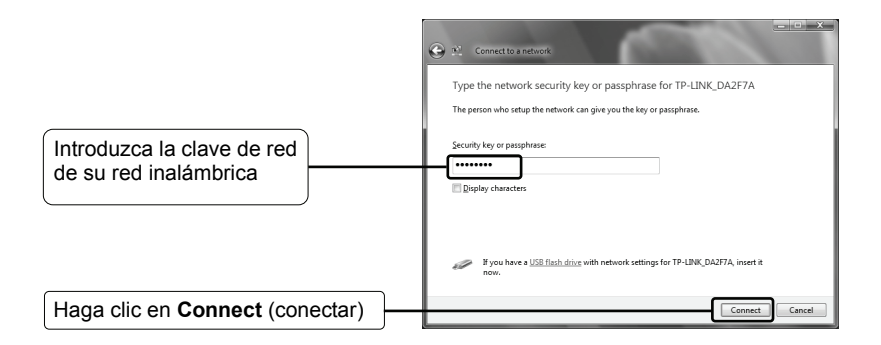

Nota Si no conoce la clave de la red inalámbrica, consulte con el administrador de la red o vaya a la página de configuración de su Router Inalámbrico / Punto de Acceso con un cable Ethernet para comprobar los valores de seguridad inalámbrica. Consulte el manual de su Punto de Acceso / Router Inalámbrico o contacte con el departamento de asistencia técnica del fabricante si desea más información.

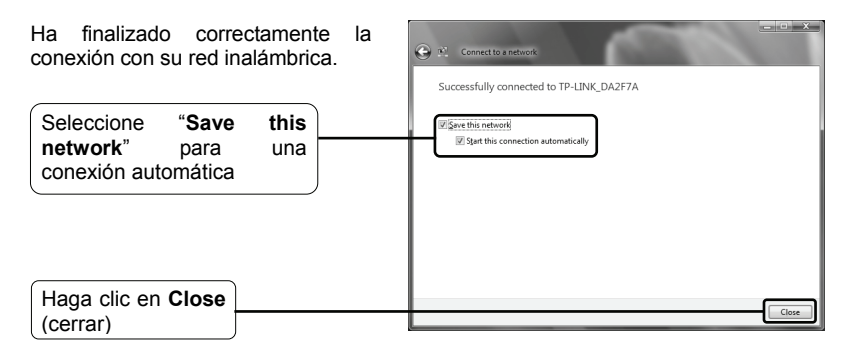

Nota Si su red es una red no segura (unsecured network) no se le solicitará que initroduzca la clave de red. Se conectará automáticamente a su red.

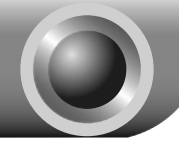

Instalación del Driver QSS

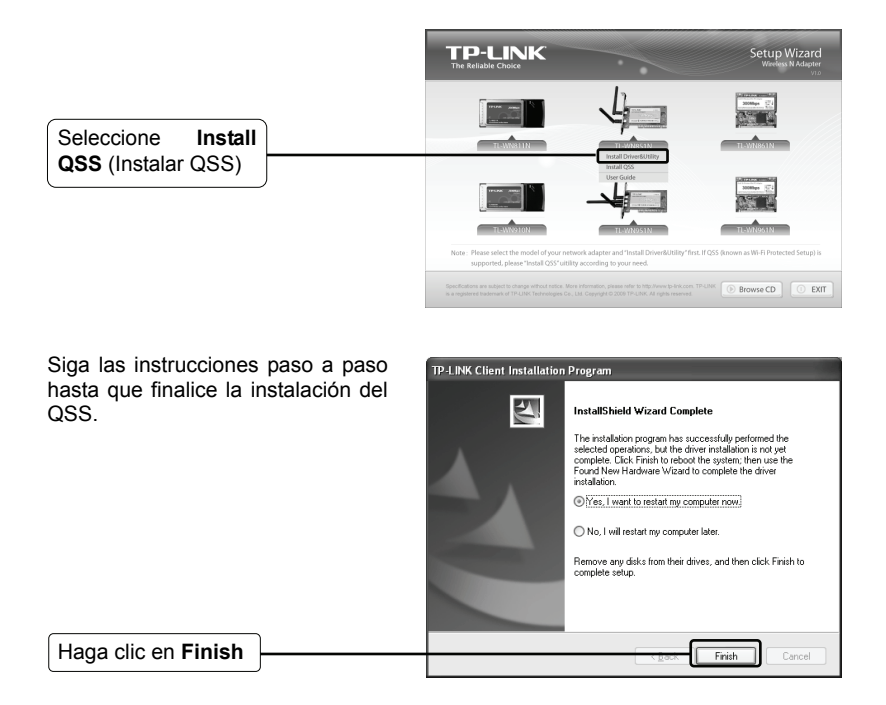

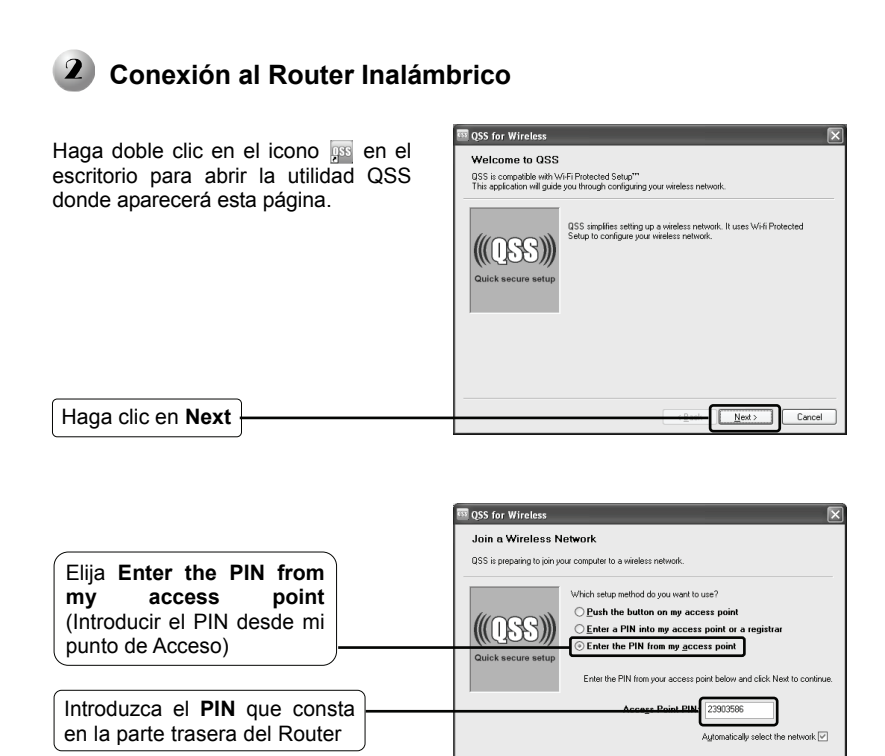

Haga clic en Next

Espere a que el Adaptador conecte con el Router Inalámbrico.

| 🔤 QSS for Wireless                    | × |  |  |
|---------------------------------------|---|--|--|
| (QSS)                                 |   |  |  |
| Configuring the wireless network.     |   |  |  |
|                                       |   |  |  |
|                                       |   |  |  |
| Searching for a network               |   |  |  |
|                                       |   |  |  |
| Current PIN: 23903586                 |   |  |  |
| <u>&lt;₿</u> ack <u>N</u> est > Cance | = |  |  |

<u>N</u>ext >

Cancel

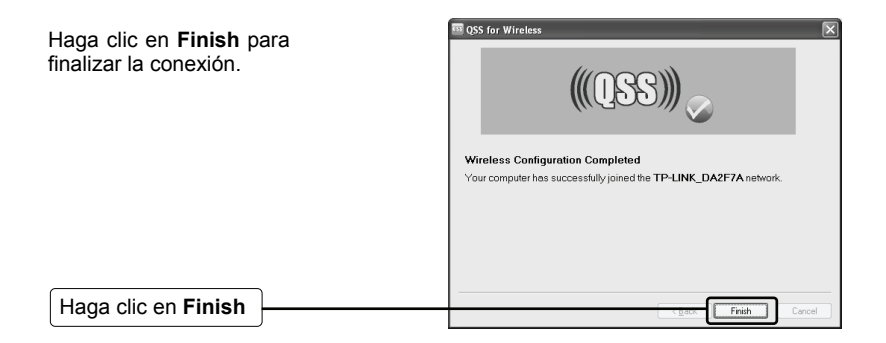

# Asistencia Técnica

Si necesita más ayuda para la resolución de problemas, vaya a:

www.tp-link.com/support/faq.asp

 Para descargar las últimas versiones de Firmware, Controlador, Utilidad y Guía de usuario, vaya a:

www.tp-link.com/support/download.asp

Para cualquier otra consulta técnica, contacte con nosotros:

#### <u>Global</u>

Tel: +86 755 26504400 E-mail : support@tp-link.com Horario:24h, 7días a la semana

### Singapur

Tel: +65 62840493 E-mail: support.sg@tp-link.com Horario: 24h, 7días a la semana

### EE.UU./Canadá

Toll Free: +1 866 225 8139 E-mail: support.usa@tp-link.com Horario: 24h, 7días a la semana

#### Australia y Nueva Zelanda

Tel: AU 1300 87 5465 NZ 0800 87 5465 E-mail: support@tp-link.com.au Horario: de Lunes a Viernes de 09:00 a 21:00 AEST

### <u> Alemania / Austria / Suiza</u>

Tel :+49 1805 875465 (Servicio Alemán) E-mail: support.de@tp-link.com Horario: GMT+ 1 o GMT+ 2 (Cambio de Hora en Alemania) Excepto fiestas estatales en Hesse